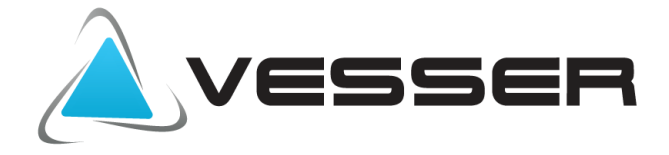

# **AC FREEDOM**

# Konfiguracja programu

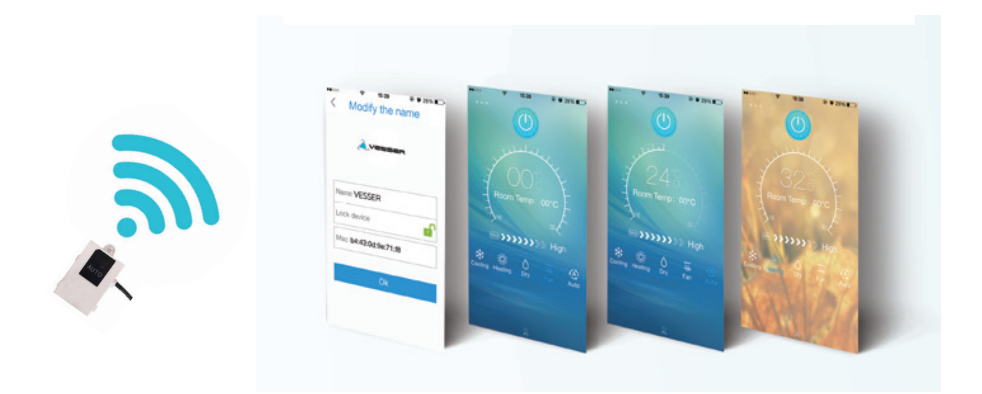

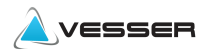

1. Przygotowanie do konfiguracji

Aby korzystać ze zdalnej kontroli WiFi klimatyzatora należy:

- Pobrać aplikację AC FREEDOM z GooglePlay lub APPStore.
- Uruchomić telefon, tablet i połączyć go z lokalną siecią WiFi oraz włączyć dane komórkowe.

Aplikację AC FREEDOM Instalujemy na urządzeniu mobilnym, a następnie uruchamiamy.

Za pierwszym razem musimy aktywować aplikację, dodać siebie (nr telefonu lub mail) jako użytkownika.

W zależności od modelu urządzenia układ może się

nieznacznie różnic, ale kroki są analogiczne do tych

pokazanych w dalszej części tej instrukcji.

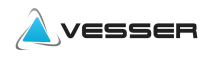

#### 2. Aktywacja aplikacji.

#### 2.1 Akceptacja warunków usługi

Na ekranie pojawi się informacja o polityce prywatności dostawcy usług.

a. Akceptujemy politykę prywatności potwierdzając poprzez naciśnięcie na napis

I already read and accept the privacy terms

b. Niezaakceptowanie warunków będzie skutkowało brakiem możliwości korzystania z aplikacji.

| G                              |                                           | 10:32                      |
|--------------------------------|-------------------------------------------|----------------------------|
|                                | Privacy terms                             | Do not accept              |
|                                | PRIVACY POLICY                            |                            |
| AUX Group Co. Ltd (the "Corr   | ipany", "we", "us") respect and protect ; | your privacy right and     |
| personal data. In order to pro | vide you with more accurate and perso     | malized service, we        |
| collect and use your persona   | l information in accordance with the Pr   | rivacy Policy. The Privacy |
| Policy explains to you how w   | e collect, use, share and transfer inform | nation when you use our    |
| products and services, and the | e way how we protect your personal d      | ata.                       |
| lab                            | rady read and accept the privacy terms    |                            |

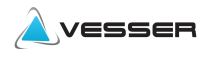

## 2.2 Wybór regionu instalacji

Należy wybrać region Europa (serwer europejski)

i potwierdzić przyciskiem <mark>OK</mark> w górnym, prawym

rogu ekranu

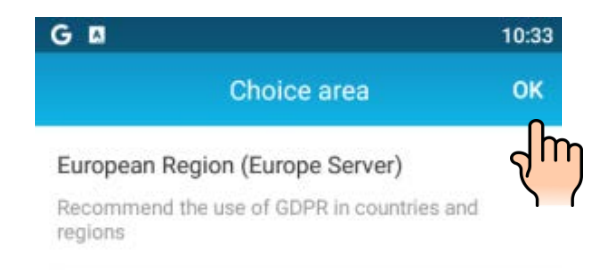

#### Other areas

Users in other areas please select this server

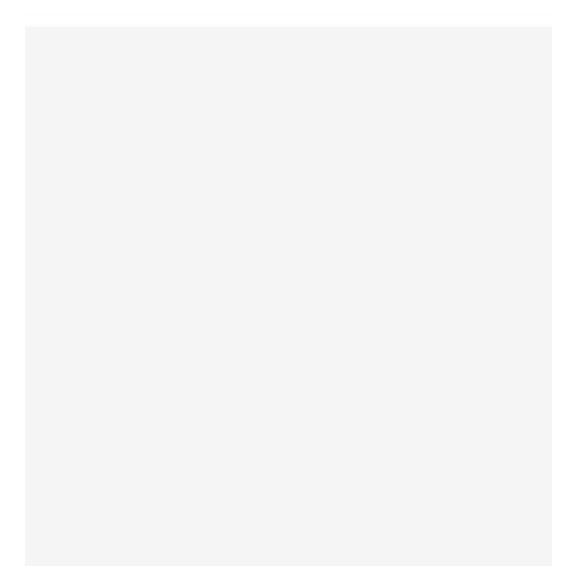

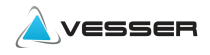

# 2.3 Aktywacja aplikacji kodem

Po pojawieniu się okna skanera kodów istnieją dwa sposoby aktywacji aplikacji.

#### A. Automatyczna

Można wykorzystać QR kod, jeśli posiadamy wersje papierową i zeskanować go

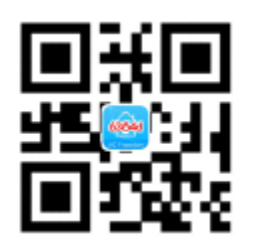

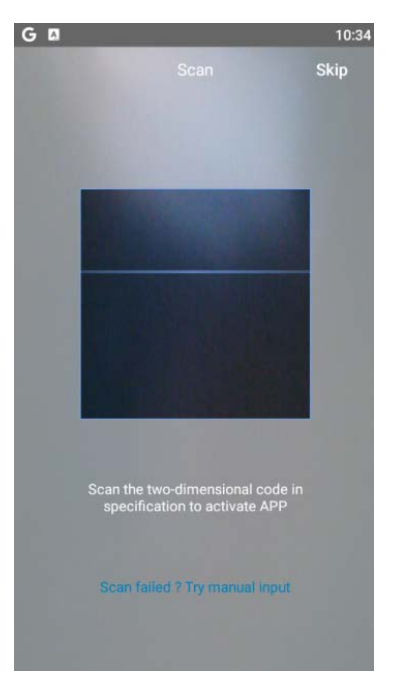

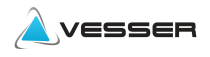

## B. Aktywacja Ręczna

Należy wpisać kod ręcznie naciskając na napis

Scan failed? Try manual input? na dole ekranu

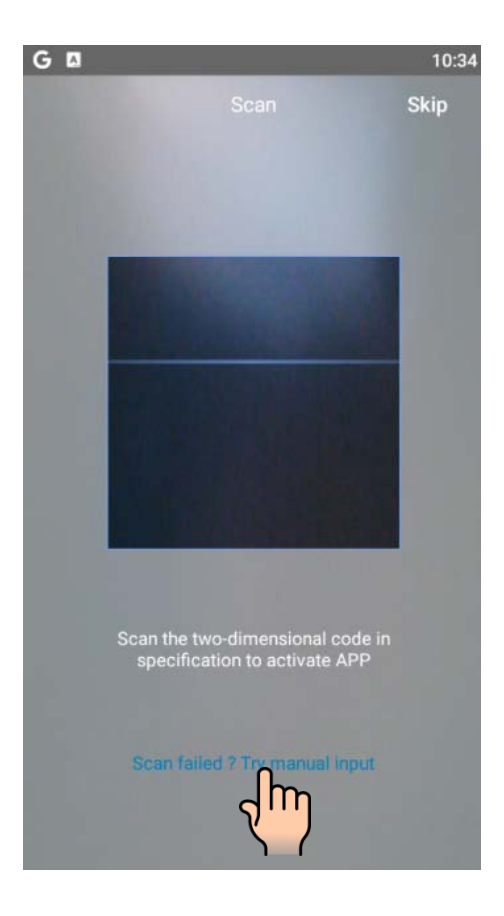

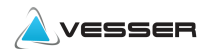

Pojawi się okno do wpisania kodu

Nacisnąć na Enter Activation Code i wpisać kod 6364d z klawiatury, która powinna się pojawić poniżej Następnie akceptujemy go poprzez dotkniecie

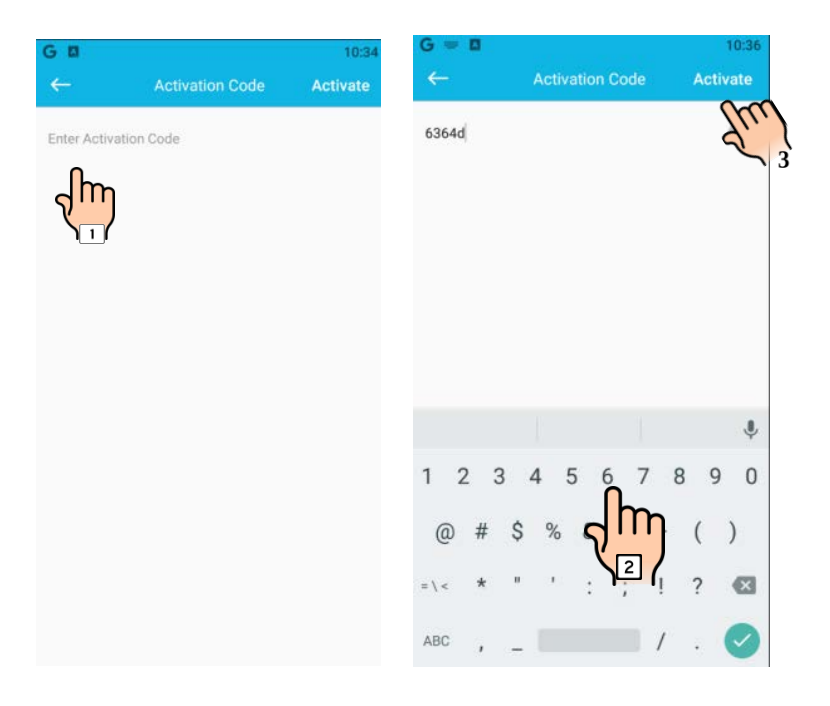

napisu Activate w górnym prawym rogu ekranu.

Aplikacja została aktywowana.

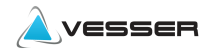

# 2.4 <u>Rejestracja użytkownika</u>

Należy teraz dodać siebie jako użytkownika. Pozwoli to skorzystać ze sterowania w aplikacji zainstalowanej na dowolnym urządzeniu (także zdalnym) i zarządzać urządzeniami przypisanymi do swojego konta. Jeśli są już dodane to pojawią się one po zalogowaniu.

W oknie podczas pierwszej rejestracji nie podajemy danych do logowania tylko wybieramy na dole ekranu napis:

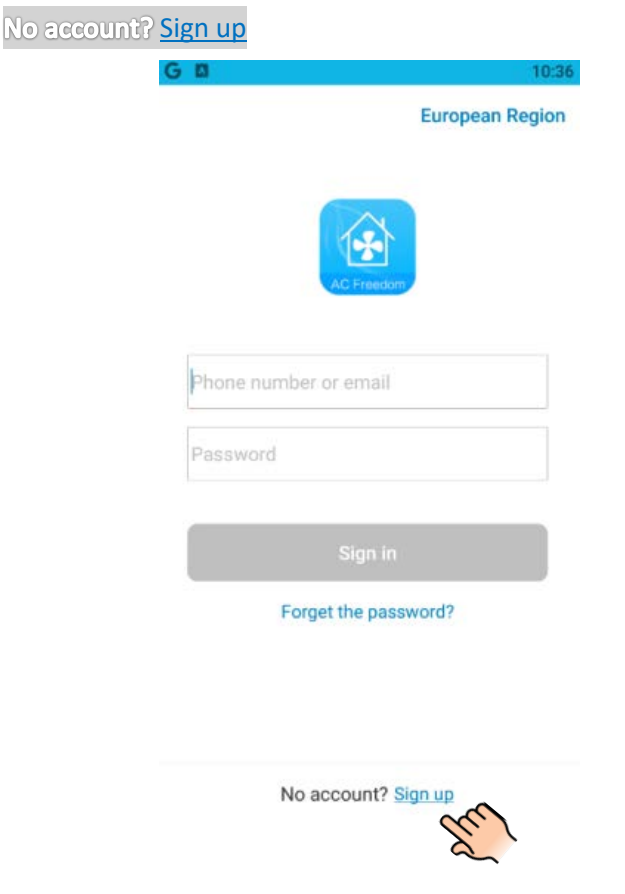

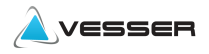

Na ekranie wybieramy nr kierunkowy (Poland +48) z listy rozwijającej się po naciśnięciu na okno numeru kierunkowego

| G   |              | 11:09 | G                     | 11:09               |
|-----|--------------|-------|-----------------------|---------------------|
| ÷   | Sign up      | >     | ← Area code           |                     |
| Ph  | one number   | Email | Q Country or region   |                     |
| +48 | Phone number |       | Ρ                     |                     |
| 4   | ղ            |       | Palestinian Territory | +970                |
|     | 1 Next       |       | Panama                | +507 <sup>A</sup> B |
|     |              |       | Papua New Guinea      | +675 D<br>E         |
|     |              |       | Paraguay              | ғ<br>+595 G<br>н    |
|     |              |       | Peru                  | +51 」<br>ĸ          |
|     |              |       | Philippines           | +63 L<br>M          |
|     |              |       | Poland                | +48 0<br>P          |
|     |              |       | Pg m                  | Q<br>+351 R<br>s    |
|     |              |       | Puerto Rico           | +1787 u             |
|     |              |       | Q                     | Y<br>Y<br>Z         |
|     |              |       | Qatar                 | +974                |
|     |              |       | R                     |                     |

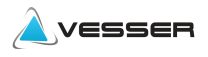

Następnie wpisujemy numer swojego telefonu (na ten numer zostanie przysłany kod weryfikacyjny potrzebny do potwierdzenia rejestracji) i naciskamy NEXT

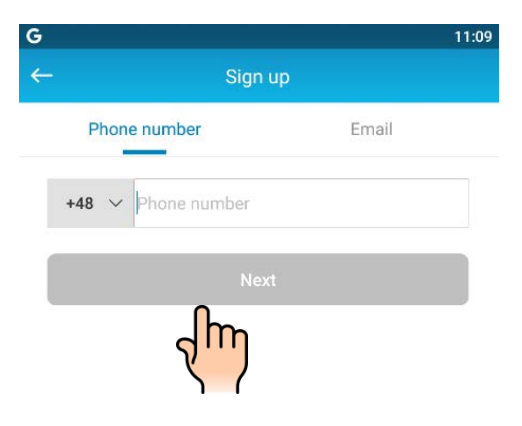

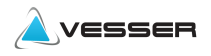

W ciągu kilkunastu sek. (zależne od operatora) powinien dojść SMS z kodem w postaci cyfr, który należy wprowadzić dotykając okienka kodu weryfikacyjnego.

| <ul> <li>← Get verification code</li> <li>Enter verification code sent to 501124359</li> <li>Verification code</li> <li>Resend(53s)</li> <li>Password</li> </ul> | G             |                         | 11          |
|----------------------------------------------------------------------------------------------------|---------------|-------------------------|-------------|
| Enter verification code sent to 501124359<br>Verification code Resend(53s)<br>Password                                                                           | <del>~~</del> | Get verifica            | ation code  |
| Verification code Resend(53s) Password                                                                                                    | Enter ver     | rification code sent to | 501124359   |
| Password                                                                                                    | Verifica      | tion code               | Resend(53s) |
|                                                                                                    | Passwo        | ərd                     |             |
|                                                                                                    | _             |                         |             |
|                                                                                                    |               |                         | <u> </u>    |

Aplikacja powróci do ekranu logowania.

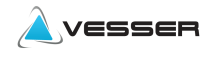

### 3. Logowanie użytkownika

W pola logowania wpisujemy dane podane podczas rejestracji nr telefonu, lub mail, jeśli był podany i hasło, jakie nadaliśmy i naciskamy przycisk Sign in , aby przejść do dalej.

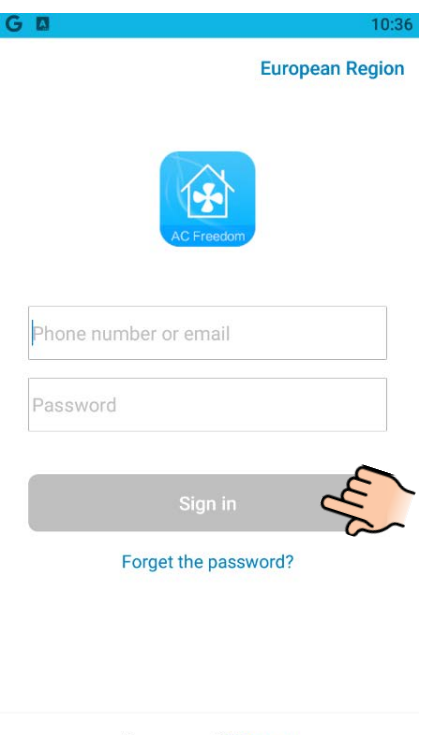

No account? Sign up

Jeśli zapomnieliśmy hasła zawsze możemy je przywrócić lub nadać nowe, naciskając Forget passsword?

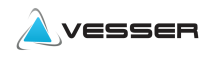

## 3.1 Przywracanie hasła

Na ekranie z punku 3 nacisnąć Forget passsword? Pojawi się ekran potwierdzenia. Należy wpisać kod otrzymany

SMS-em i nadać nowe hasło. Zakończyć przyciskiem Finish

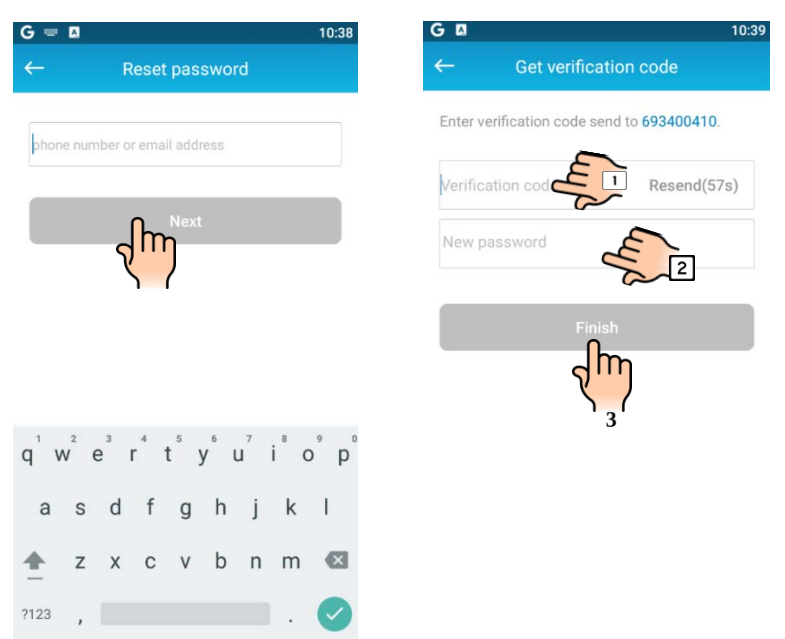

Następnie pojawi się ponownie okno logowania jak w punkcie 3, gdzie podajemy dane do logowania użyte podczas odzyskiwania hasła.

Wpisujemy :Nr telefonu (lub mail) i hasło i naciskamy przycisk Sign in . Spowoduje to uruchomienie aplikacji.

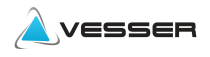

# 4. Aplikacja

Po zalogowaniu do aplikacji pojawi się widok ogólny.

Na ekranie głównym aplikacji pojawiają się dodane urządzenia lub jedno (virtual) tzw. testowe służące do zapoznania się z funkcjami aplikacji, przycisk do dodawania nowych urządzeń [+Add Device] przycisk menu aplikacji

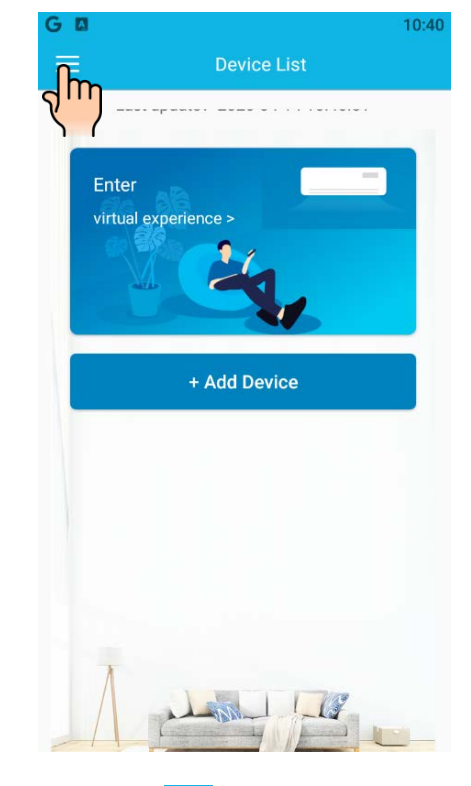

Naciśnij przycisk menu

aby wejść do ustawień aplikacji

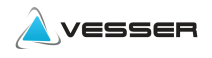

W menu aplikacji znajdują się podstawowe ustawienia takie jak wyświetlanie temperatury w pomieszczeniu, konto użytkownika, udostępnianie swoich urządzeń innym użytkownikom lub przenośny urządzeniom i pomoc aplikacji. Powrót do poprzedniego ekranu następuje po naciśnięciu strzałki

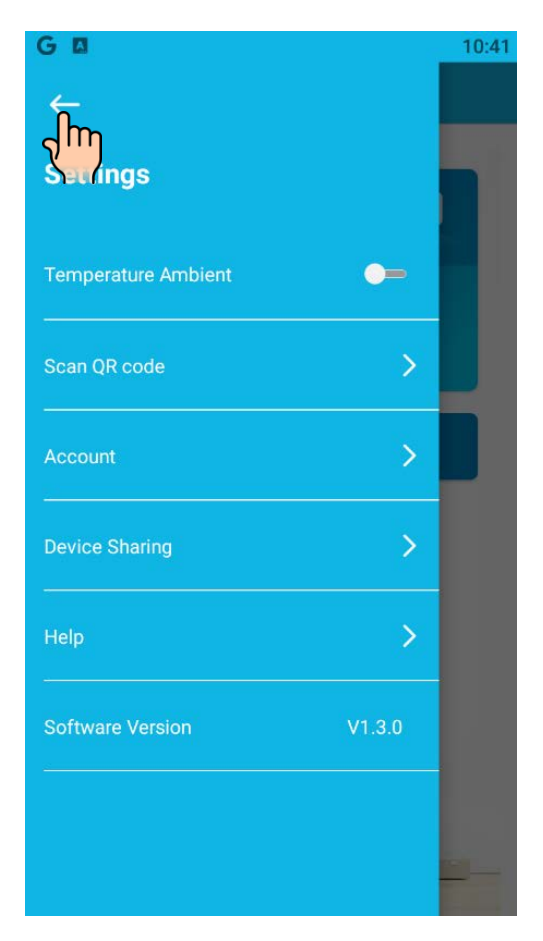

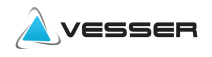

# 5. Dodawanie i konfiguracja nowego urządzenia.

Uruchomić klimatyzator pilotem w dowolnym trybie (np. Chłodzenie)

5.1 Naciśnąć przycisk Add Device , aby dodać urządzenie.

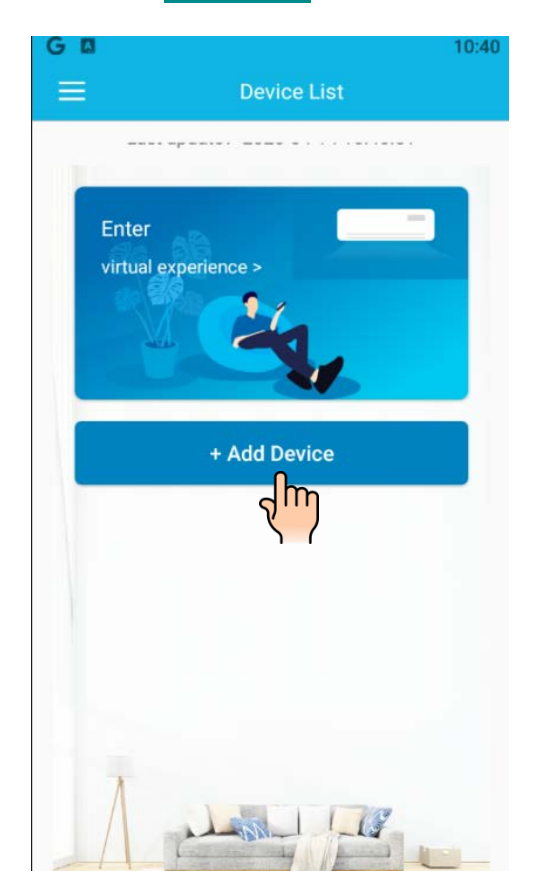

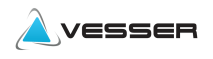

5.2 Po pojawieniu się ekranu poniżej naciśnąć 8 razy

(w przeciągu 5sek) przycisk **Health** na pilocie i poczekać, aż klimatyzator wyemituje 2 sygnały dźwiękowe, potwierdzające przejście w tryb konfiguracji WiFi.

Naciśnąć przycisk Next Step , by przejść dalej

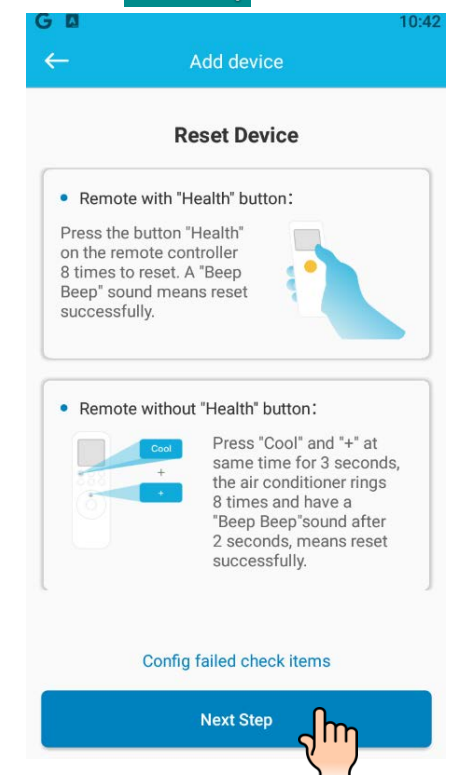

Dla pilotów nieposiadających przycisku **HEATLH** postępować zgodnie drugim sposobem tj. jednocześnie przytrzymać

przyciski COOL i + przez min 3 sek. Klimatyzator odpowie kolejno 8 razy pojedynczo, a następnie dwukrotnie szybko.

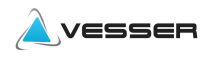

#### 5.3 Wpisać nazwę sieci domowej WiFi i hasło do niej

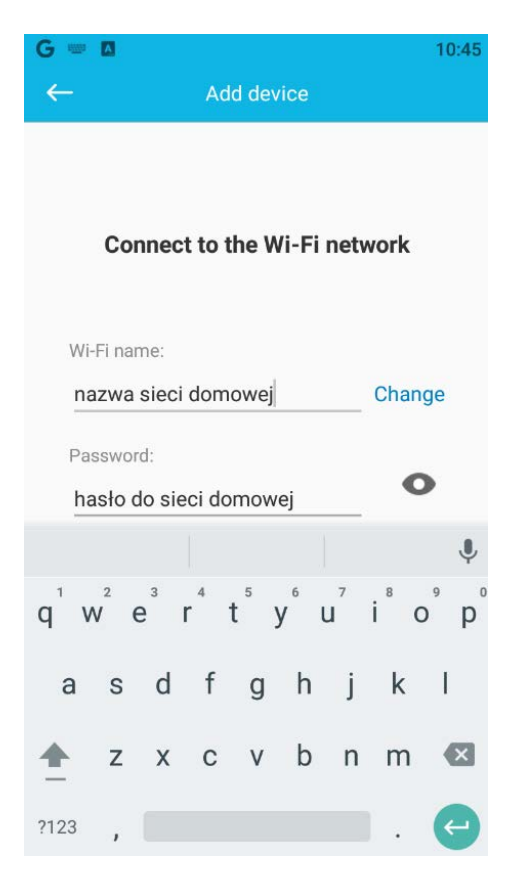

Nacisnąć przycisk Start The configuration, aby rozpocząć dodawanie klimatyzatora do sieci WiFi.

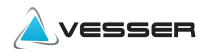

Proces zajmie ok. 1 min. Jeśli proces się nie powiedzie należy sprawdzić czy router nie blokuje połączeń lub czy odbiornik WiFi klimatyzatora nie znajduje się poza zasiegiem sieci WiFi.

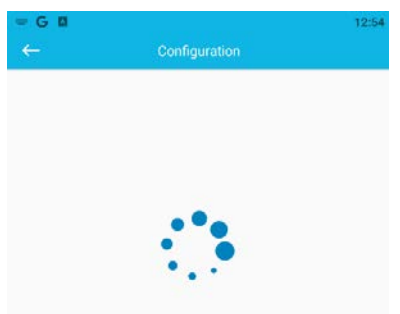

Configuration takes 1 minute or so, Please wait...

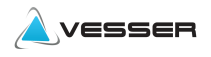

### 5.4 Po pozytywnym zakończeniu procesu dodawania

14:2 Ľ WXS12 (TA) 25.8

pojawi się panel sterujący klimatyzatora.

Naciśnąć na jego symbol, aby się zalogować.

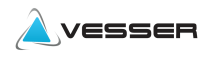

6. Panel sterujący klimatyzatora

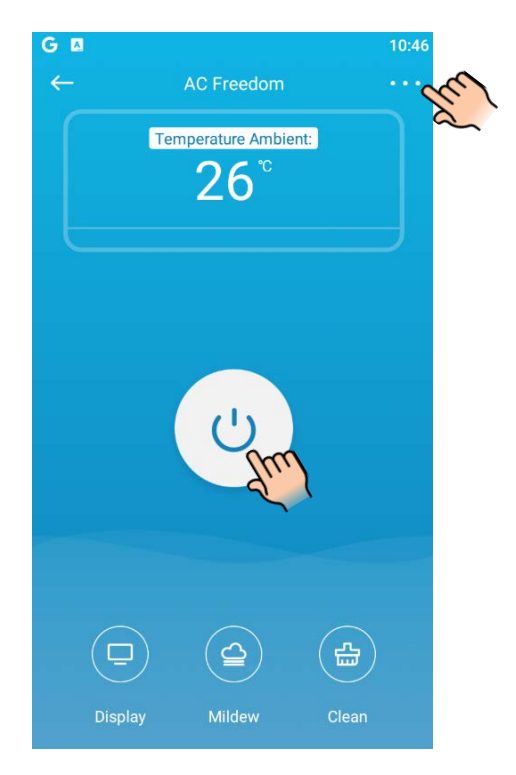

Oznaczenie jednostki można zmienić wewnątrz panelu sterującego naciskając kropki ... w górnej prawej stronie ekranu. Aby uruchomić jednostkę naciśnąć przycisk Spowoduje to przejście od razu do punku **6.2** 

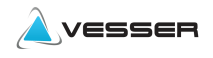

#### 6.1 Dane jednostki

W poszczególnych pozycjach menu można zmienić lub nadać jej nazwę, przypisać zdjęcie (np. pomieszczenia dla łatwiejszego rozpoznawania), sposób wyświetlania temperatury. Aby zakończyć należy nacisnąć strzałkę w lewym, górnym rogu

| G ⊠<br>← Dev     | 10:48<br>ice Information  |
|------------------|---------------------------|
| Photo            | _                         |
| Name             | NAZWA NADANA SAMODZIELNIE |
| Mac              |                           |
| Temperature Unit | Celsius >                 |
| Firmware Upgrade | >                         |
|                  |                           |
|                  |                           |
|                  |                           |
|                  |                           |
|                  | Delete                    |

Uwaga: Naciśnięcie przycisku **Delete** spowoduje usunięcie jednostki z aplikacji WiFi . Wówczas proces dodawania jednostki należy powtórzyć od początku.

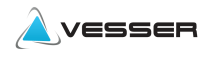

#### 6.2 Uruchomienie

Po zmianie i naciśnięciu przycisku włączenia pojawi się panel z wyborem trybu pracy (chłodzenie, grzanie, osuszanie , tryb wentylacji itd.).

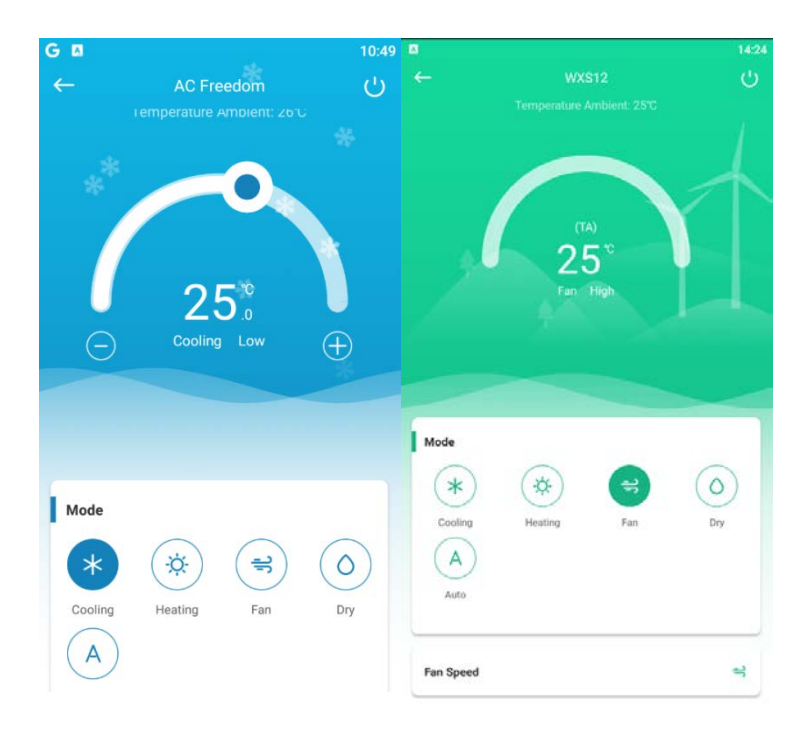

W trybie Fan i Auto nie ma możliwości nastawy temperatury

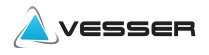

Poniżej znajdują się dodatkowe funkcje \*(dostępność funkcji zależy od wyposażenia danego modelu).

|             |       | 14:      |
|-------------|-------|----------|
|             | WXS12 | Ċ        |
| Fan Speed   |       | ج<br>ا   |
| Fixation    |       | N<br>∧ € |
| Display     |       |          |
| Health      |       | - 1-     |
| Sleep       |       |          |
| ECO         |       | i-       |
| Timer       |       | >        |
|             |       |          |
| Sleep Curve |       | >        |

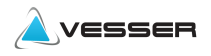

### 7. Przywrócenie ustawień fabrycznych modułu - Reset

W przypadku zmiany sieci, hasła lub sprzętu sieciowego (routera) należy od początku przeprowadzić instalację z tym, że moduł WiFi wymaga zresetowania fizycznego. (reset)

W tym celu należy przeprowadzić czynności jak poniżej.

- 1. Usunąć z aplikacji istniejąca jednostkę.
- Zresetować moduł WiFi poprzez 8 sek. naciśnięcie przycisku restartu
- W przypadku utrudnienia, wyłączyć zasilanie, otworzyć moduł usuwając boczną taśmę. Włączyć zasilanie i przytrzymać przycisk S1 na płycie przez min.
   8 sek. Moduł zostanie przywrócony do ustawień fabrycznych.
- Następnie wyłączyć zasilanie, złożyć obudowę modułu i ponownie uruchomić procedurę dodawania urządzenia zgodnie z punktem 4. Aplikacja niniejszej instrukcji.

#### <u>Uwaga!</u>

Wszelkie czynności otwierania modułu może wykonywać wyłącznie osoba uprawniona i przy zdjętym napięciu.

Podczas wykonywania czynności resetu zachować szczególną ostrożność ze względu na możliwość uszkodzenia podzespołów płyty elektronicznej. Zasilana jest ona niskim napięciem 5V/12v, jednak niewłaściwe obchodzenie się z nią może spowodować trwałe uszkodzenie.

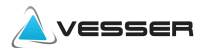

W przypadku zmiany routera lub sieci reset należy wykonać z pilota. Jeśli jednak zakończy się to niepowodzeniem można w wyjątkowym wypadku otworzyć osłonę modułu i nacisnąć przycisk s1 jak na rysunku by wykonać tzw. twardy reset. Po zakończeniu należy zamknąć obudowę i dla bezpieczeństwa zabezpieczyć taśmą boki modułu.

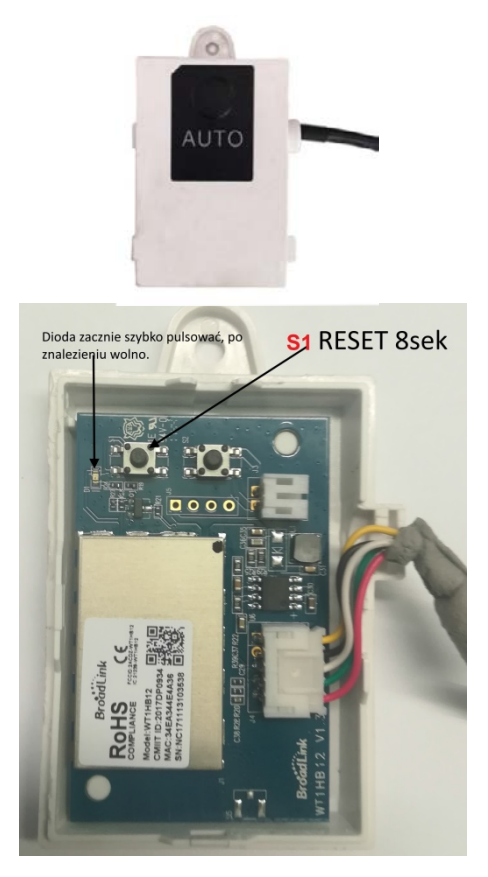

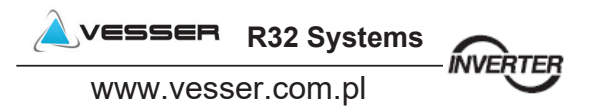